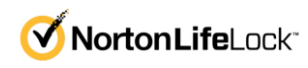

## Guía de instalación para Norton 360 Premium

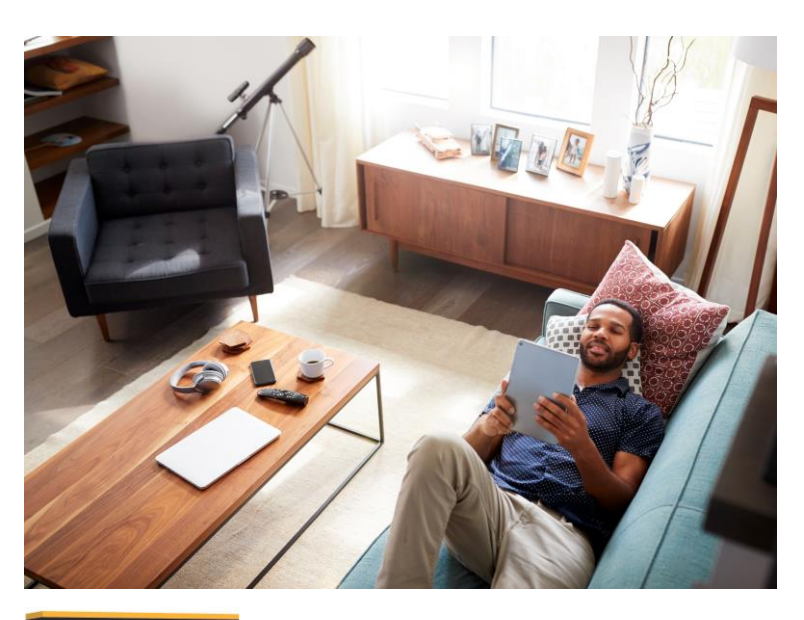

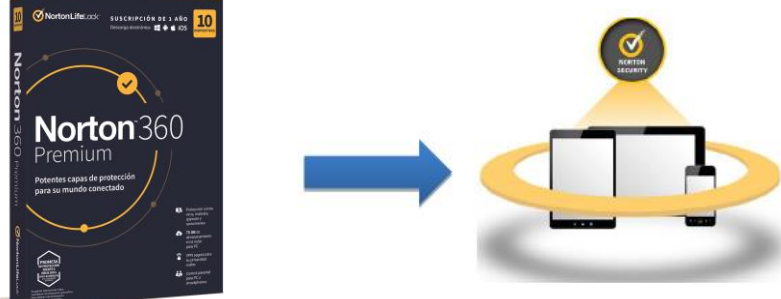

| Norton360™                                                                     | $\bigcirc$                                              |                                 |                                                                | O                                                                                    | C                                                   |
|--------------------------------------------------------------------------------|---------------------------------------------------------|---------------------------------|----------------------------------------------------------------|--------------------------------------------------------------------------------------|-----------------------------------------------------|
| La mejor<br>Protección<br>Contra Vírus,<br>Malware,<br>Spyware y<br>Ransomware | Protege Y<br>Simplifica la<br>gestión de<br>contraseñas | VPN<br>(Red Privada<br>Virtual) | Control<br>Parental<br>(Protege a sus<br>hijos en<br>Internet) | PC SafeCam<br>(Evita que<br>aplicaciones y<br>Malware<br>accedan a su<br>cámara web) | 25GB de<br>almacenamient<br>o em la nube<br>para PC |

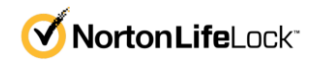

En este documento se describe cómo descargar e instalar o reinstalar Norton 360 Premium que ha adquirido a través de su proveedor.

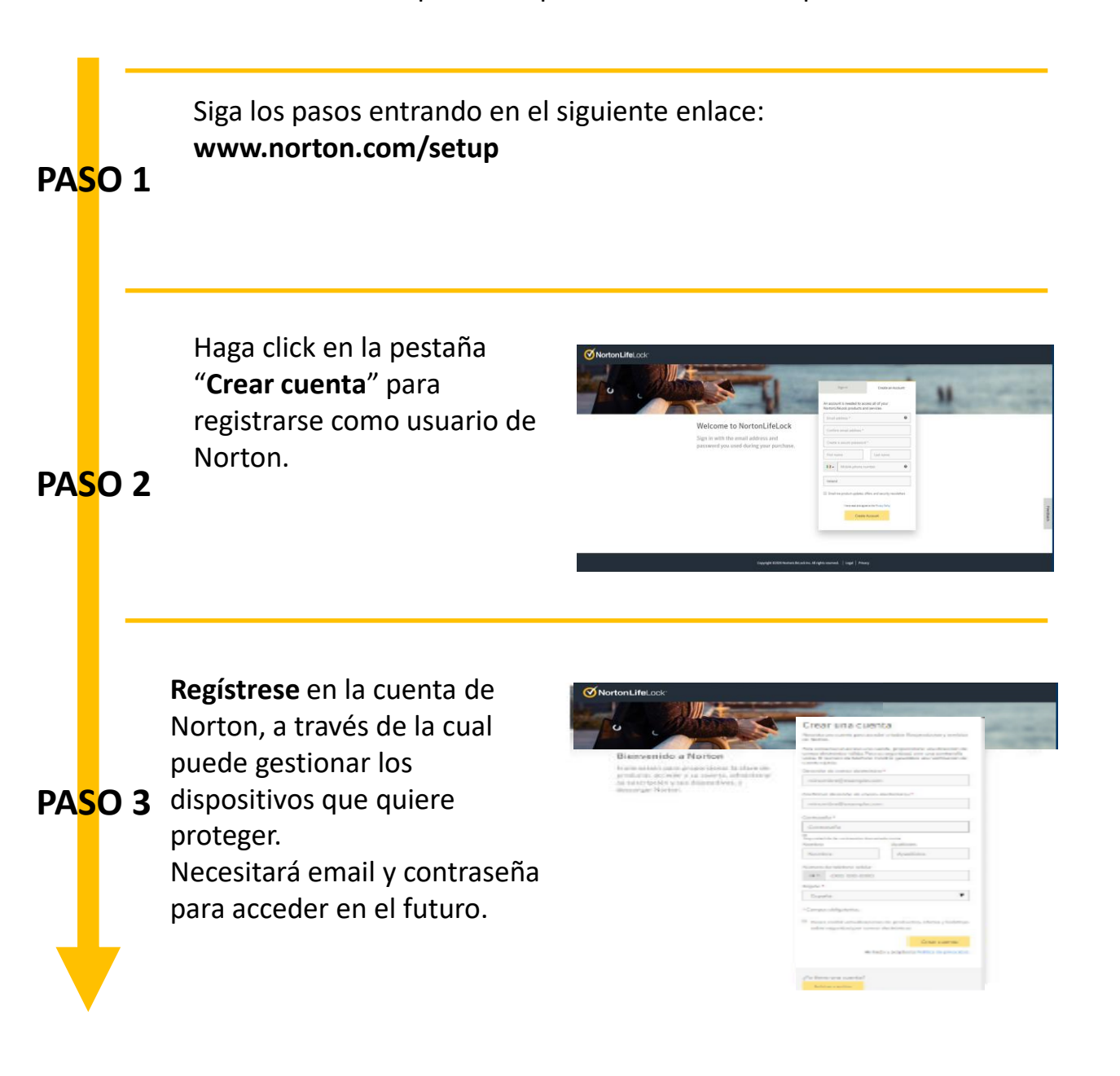

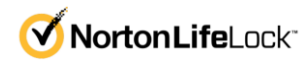

En este documento se describe cómo descargar e instalar o reinstalar Norton 360 Premium que ha adquirido a través de su proveedor.

| PAS | O 4                 | <b>Introduzca la clave</b> de acceso<br>que le ha enviado                             | Escriba la clave del producto<br>La clave se encuentra en la parte posterior de la tarjeta del producto<br>Escriba la clave del producto<br>Castal   (% proportiere ess clave del producto<br>( Castal   (% proportiere ess clave del producto<br>( Augusta posterior)<br>( Augusta posterior)<br>( Augusta p |
|-----|---------------------|---------------------------------------------------------------------------------------|----------------------------------------------------------------------------------------------------|
| PAS | <b>O 5</b><br>En es | 1<br>E esta listo para des<br>este punto Norton 360 estará <b>listo j</b>             | ergarse.<br>The second of the second of the sec                                                                             |
| PAS | 5 <b>0</b> 6        | Una vez que el archivo se haya<br>descargado, hemos de abrirlo<br>y <i>ejecutarlo</i> | orte<br>Instalar Norton<br>Instalar Norton<br>In la para Infinio di nergador, haga<br>di ce ni archivo .exe.<br>Siga los pasos anteriores para iniciar la instalación ?<br>(tecesita ayuda)                                                                                                    |

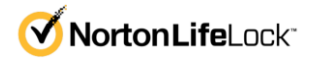

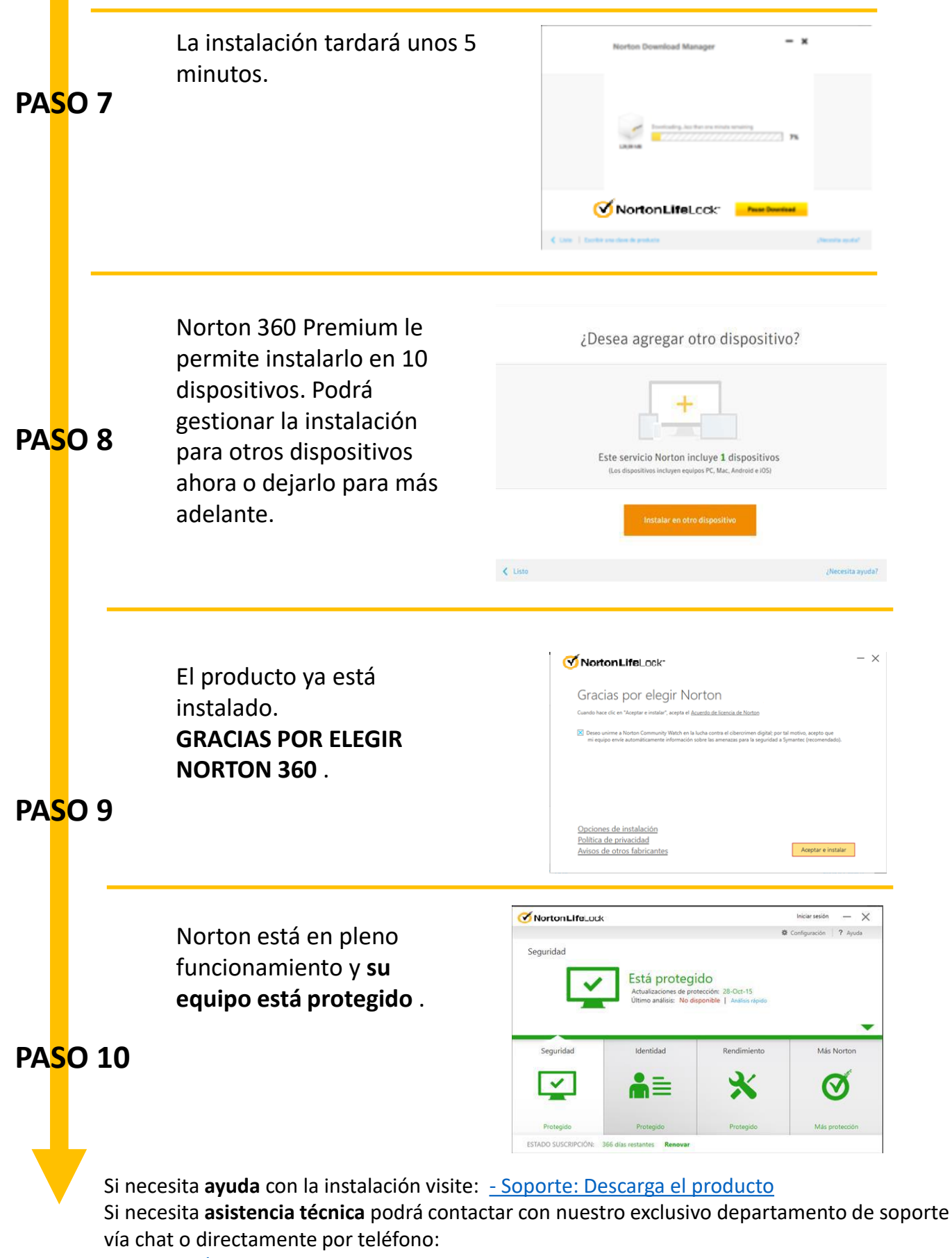

- Servicio Técnico